## How to manage Premoderation plugin?

Premoderation feature allows you to check users and content added to the site.

Go to Admin Area > Plugins > Installed Plugins.

Find the **Premoderation** plugin - move mouse cursor over it, and click the **Settings** button.

| Newsfeed                                                                  |  |
|---------------------------------------------------------------------------|--|
| Newsfeed with likes and comments, Facebook-style                          |  |
| Privacy                                                                   |  |
| Privacy settings for users to manage who sees their profiles and content. |  |
| Premoderation                                                             |  |
| Moderation tools                                                          |  |
| Photo                                                                     |  |
| Allow users to upload photos with tags, rates, and comments               |  |
| Profile Cover Gallerv                                                     |  |
| Shows a beautiful photo gallery on user profile. This plugin must only be |  |

You will be directed to the **Premoderation** plugin management page. Here you can change what content should be available to premoderation. Check the boxes next to the items that should be moderated and click **Submit** 

| DASHBOARD     | USERS SETTINGS PRIV.<br>PERMI       | ACY & APPEARANCE PAGES & MEN         | US PLUGINS |
|---------------|-------------------------------------|--------------------------------------|------------|
|               | PayPal plugin requires              | additional configuration             |            |
|               | Extended version of Questions plug  | gin is available on Store. Read more |            |
| PREMODERATION | ۷                                   |                                      |            |
|               | Type of Content                     | Premoderation                        |            |
|               | Avatars                             | 2                                    |            |
|               | Photos                              | ø                                    |            |
|               |                                     |                                      |            |
|               | Forums                              | đ                                    |            |
|               | Forums<br>Events                    | <u>ଟ</u>                             |            |
|               | Forums<br>Events<br>Blogs           | ଟ<br>ଟ<br>ଟ                          |            |
|               | Forums<br>Events<br>Blogs<br>Groups | ଟ<br>ଟ<br>ଟ<br>ଟ                     |            |

To review the content, login to the site as admin or moderator.

You can add the moderator in Admin area > Privacy&Permissions > Moderators

All items pending approval will show up in the Moderator Panel widget on the Dashboard.

| DASHBOARD SEARCH MY MATCHES CHAT GAMES                                                                                                    | FORUM EVENTS GROUPS BLOGS                                                                                             | QUESTIONS MY MUSIC SUBSCRIBE PHOTOS |
|----------------------------------------------------------------------------------------------------|----------------------------------------------------------------------------------------------------|-------------------------------------|
| MY DASHBOARD                                                                                                    |                                                                                                    |                                     |
| SITE NEWS                                                                                                    | MODERATOR PANEL                                                                                                    | 1 MY PROFILE                        |
| <ul> <li>SkaDate Dating Software Tips: Screen Size Matters</li> <li>SkaDate Summer Discounts: Tame That Summer Heat!</li> <li>SKADATE MARKETING TIPS: &lt; /br&gt;     <li>SKADATE MARKETING TIPS: </li> <li>SkaDate Marketing Tips: Evaluate Your Website</li> <li>SkaDate Dating Software Team: Den Juikov, Chief Operating Officer</li> </li></ul> | <ul> <li>Users 1</li> <li>Avatars 1</li> <li>Photos 1</li> <li>Forums 1</li> <li>Events 1</li> <li>Blogs 1</li> </ul> | For approve Tony Stark              |
| 0                                                                                                    |                                                                                                    |                                     |

If you want to check the photos, click the Photo link.

To approve the photo, check the box next to the photo and click **Approve**. To approve several photos, check the **Check all to** box and click **Approve**.

| DAS | HBOARD  | SEARCH   | MY MATCHES | CHAT | GAMES        | FORUM     | EVENTS | GROUPS | BLOGS       | QUESTIONS | MY MUSIC | SUBSCRIBE  | PHOTOS |
|-----|---------|----------|------------|------|--------------|-----------|--------|--------|-------------|-----------|----------|------------|--------|
|     | MODER   | ATION    | TOOLS      |      |              |           |        |        |             |           |          |            |        |
|     |         | PPROVE   |            |      |              |           |        |        |             |           | 1        | MY PROFILE |        |
|     |         |          |            |      |              |           |        |        |             |           |          | Tony Stark |        |
|     | Users   |          | 1          |      |              | Photo     | S      |        |             | Action    |          | ATE        |        |
|     | Avatars |          | 1          | Dem  | o User added | new photo |        |        |             |           |          |            |        |
|     | Photos  |          | 0          |      |              |           |        |        |             | APPROVE   |          |            |        |
|     | Forums  |          | 8          | 1    | A            |           |        |        |             | DELETE    |          |            |        |
|     | Events  |          | 8          |      |              | •         |        | Ad     | ded: Nov 26 |           |          |            |        |
|     | Blogs   |          | 1          |      |              |           |        |        |             |           |          |            |        |
|     | Groups  |          | 1          |      |              |           |        |        |             |           |          |            |        |
|     | Chec    | k all to | PROVE      |      |              |           |        |        |             |           |          |            |        |

The avatars of the newly registered users will be listed in the Users category and should be approved with the user. If the user changes their avatar, the new avatars will be listed in the **Avatars** category.

**Note:** If Mandatory user approve box is checked in Admin area > Privacy&Permissions > Global Privacy, the users will show up in the Users section for moderation.

If Mandatory user approve box is unchecked, users should be approved by the site Admin in Admin area > Users > Browse users.

## User side

Users can see their content which is waiting for approval by clicking the **Pending Approval** button in the console (at the top-right corner of the screen).

|                    | Pending Approval | Messages 2 | Notifications | Demo User 🗸 |
|--------------------|------------------|------------|---------------|-------------|
|                    | Forums 1         |            |               |             |
|                    | Events 1         |            |               |             |
|                    | Blogs 1          |            |               |             |
|                    | Groups 1         |            |               |             |
|                    | N                |            |               |             |
| CRIBE PHOTOS VIDEO |                  |            |               |             |
|                    |                  |            |               |             |